## 考生报名及确认考试操作指南

统考考试报名网站推荐浏览器为谷歌浏览器、IE10.0 以上、 Firefox40.0 以上、360 浏览器等。暂不支持手机、ipad 等移动通讯设 备进行报名等操作。

一、登录报名系统

登录报名网站 https://tk.webtrn.cn,考生输入用户和密码登录系统。考生登录账号为身份证号,默认初始密码为身份证号后六位。

| 高校                                     | 网络教育公글                           | 共 基 础 课 统 考 平台                     | <b>a</b> |                  |
|----------------------------------------|----------------------------------|------------------------------------|----------|------------------|
| STORE AND                              | 密码登录                             | 扫码登录                               |          | <b>?</b><br>用见问题 |
| Statement Statements                   | ▲ 用户名                            | _                                  |          | *16.894          |
| Street or                              | ■ 密码<br>● 输入验证码                  | 2167                               |          | 有问题点我一           |
| 11 1 1 1 1 1 1 1 1 1 1 1 1 1 1 1 1 1 1 |                                  | 0.R<br>8259                        | 1000     | 100              |
|                                        | 经营行可证编号:<br><mark>图</mark> 常公和安置 | 現にPM00101962号-5<br>11010602023942号 |          |                  |

二、确认个人信息

登录完成后,系统会弹出"确认学籍"信息窗口,请考生认真核对 姓名、身份证号码、照片等信息,保证个人信息的真实、准确、有效, 确认无误后点击"确认"。如信息有误可点击"申请复核"进行信息更正 申请。(如考生照片有误,则需联系所在学习中心申请修改。)

| 学生工作室              |                                                                                                    |  |
|--------------------|----------------------------------------------------------------------------------------------------|--|
| 首页                 | 🤧 • 趣                                                                                                    |  |
| ••••               | 像认学籍                                                                                                    |  |
| 所属高校               | 注意事项                                                                                                    |  |
| <b>所属专业</b><br>会计学 | <ol> <li>该学籍将用于报考本次考试,并作为本次考试的唯一身份凭证</li> <li>若当前学辅的信息正确则点击,确认,活信息有误点击,中请复核,并进行信息的复数更正;</li> <li>若照片有误请联系对应学籍高校修改;</li> </ol> |  |
| □ 统考报名 →           | 2                                                                                                    |  |
| 口。成绩查询             | 姓名: ゅうごう 性別: 女                                                                                                    |  |
|                    | <b>身份证号:</b> 230802[0177],191347 年级: 2021秋                                                                                    |  |
|                    | <b>学号:</b> 217/07/2011/05000 <b>专业:</b> 会计学                                                                                   |  |
|                    | 所属高校: 东北农业大学                                                                                                    |  |
|                    | <ul> <li>我已阅读相关事項 輸从 申请复数</li> </ul>                                                                                          |  |
|                    |                                                                                                    |  |

三、选择考试场次

 1. 报考信息界面显示考生待报考科目,考生可根据自身情况选择适合 的考试日期及场次时间,点击"报名"按钮即可进行报名。已报满的场 次不再显示可选。

| 首页                   |                      |        |                                             | 汪小南  | 雨00001 - 退出 |
|----------------------|----------------------|--------|---------------------------------------------|------|-------------|
| ① 汪小雨00001           | 报考信息                 |        |                                             |      |             |
| (第三統                 | 考试名称                 | 可报考科目  | 报考场次                                        | 报名状态 | 操作          |
| 所属局校<br>网梯01<br>新展表地 | 22042801考试批次(压则报名无效) | 高等数学   | 请选择报考场次 V                                   | 未报名  | 报名          |
| 学位英语                 | 22042801考试批次(压测报名无效) | 学位英语教程 | 2022年5月8日 9:0011:30<br>2022年5月8日 15:0017:30 | 未报名  | 报名          |
| 【19 统考报名 →           |                      |        |                                             |      |             |
| 11 武法查询              |                      |        |                                             |      |             |

2. 报名完成后,请在刷新后的页面检查确认考试信息。

| ● 定         ● おざなり         ● 可接 中斜目         可接 中斜目         可接 中目         ● 名なか         単作           ● 加速なり<br>会はか         ● ななな         ● 記録目前         2022年5月6日 9:00-11:30 ~         ● 服名         ● 取消化名           ● 化参数名 → 0         ● 化合数 (服名)         ● 単位原語 敏密         ● 2022年5月6日 15:00-17:30 ~         ● 服名         ● 取消化名           ● 化合数 合数 合数         ● 化合成 合数 (服名)         ● 単位原語 敏密         ● 2022年5月6日 15:00-17:30 ~         ● 服名         ● 取消化名                                                                                                    | 首页                                           |                    |        |                        |      | • 退出 |
|----------------------------------------------------------------------------------------------------|----------------------------------------------|--------------------|--------|------------------------|------|------|
| 中ご       可説       可説 特目       可説 特目       可説 特目       可説 特目       第二       第二 | 0 🛲 1                                        | 报考信息               |        |                        |      |      |
| 加速器な<br>原本設大学<br>会社学       220427考试超次測试 (服名元效)       数照告仰       2022年5月6日 9:0011:30 ×       日服名       取消脱名         220427考试超次测试 (服名元效)       学位英语极程       2022年5月6日 15:0017:30 ×       日服名       取消脱名         2 成绩查询       の       成绩查询       日       日       日       日                                                                                                    | F9:2                                         | 考试名称               | 可报考科目  | 可报考日期                  | 报名状态 | 操作   |
| 220427特试能次限式(限名元效)     学位英语教程     2022年5月6日 15.0017:30 ×     已限名     取消股名                                                                                                    | 71月1日11<br>东北农业大学<br>所属专业                    | 220427考试批次测试(报名无效) | 数据结构   | 2022年5月6日 9:0011:30 ~  | 已报名  | 取消报名 |
| <ul> <li>□ 统考报名 →</li> <li>□ 成绩查询</li> </ul>                                                                                                    | 会计学                                          | 220427考试批次测试(报名无效) | 学位英语教程 | 2022年5月6日 15:0017:30 > | 已报名  | 取消报名 |
|                                                                                                    | <ul> <li>当 统考报名 →</li> <li>□。成绩查询</li> </ul> |                    |        |                        |      |      |
|                                                                                                    |                                              |                    |        |                        |      |      |
|                                                                                                    |                                              |                    |        |                        |      |      |
|                                                                                                    |                                              |                    |        |                        |      |      |
|                                                                                                    |                                              |                    |        |                        |      |      |

## 四、修改默认密码

点击学生工作室右上角"账号绑定",按照系统提示,进行密码修改

## 操作。

## 学生工作室

|        | I # | 反考信息               |        |                        | Ē    | 課題         課題           账号绑定            信息复核 |
|--------|-----|--------------------|--------|------------------------|------|----------------------------------------------|
| 学号:2   |     | 考试名称               | 可报考科目  | 可报考日期                  | 报名状态 | 操作                                           |
| 东北农业大学 |     | 220427考试批次测试(报名无效) | 数据结构   | 2022年5月6日 9:0011:30 ~  | 已报名  | 取消报名                                         |
| 会计学    |     | 220427考试批次测试(报名无效) | 学位英语教程 | 2022年5月6日 15:0017:30 > | 已报名  | 取消报名                                         |